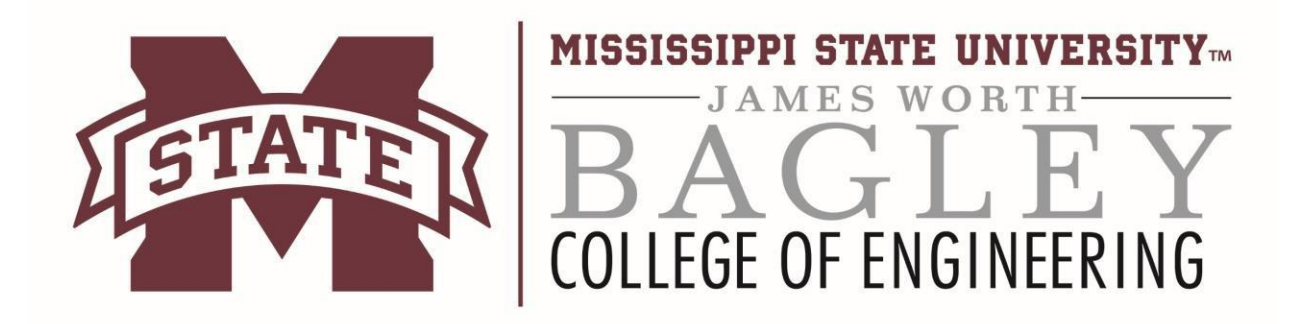

## Downloading Class Videos Using Opencast

| <ul> <li>Step 1 <ol> <li>Navigate to the following URL:</li> <li>http://oc-engage.engr.msstate.edu/paella/ui/index.html</li> <li>Fill in your NetID and NetPassword.</li> <li>Click LOGIN.</li> </ol> </li> </ul>                       |                                                                                                    |
|----------------------------------------------------------------------------------------------------|----------------------------------------------------------------------------------------------------|
| <ul> <li>Step 2</li> <li>1) The page displayed will contain a list of videos that can be accessed. If the list is too long for one page, the Previous and Next buttons at the bottom of the page can be used for navigation.</li> </ul> | Image: Image: |

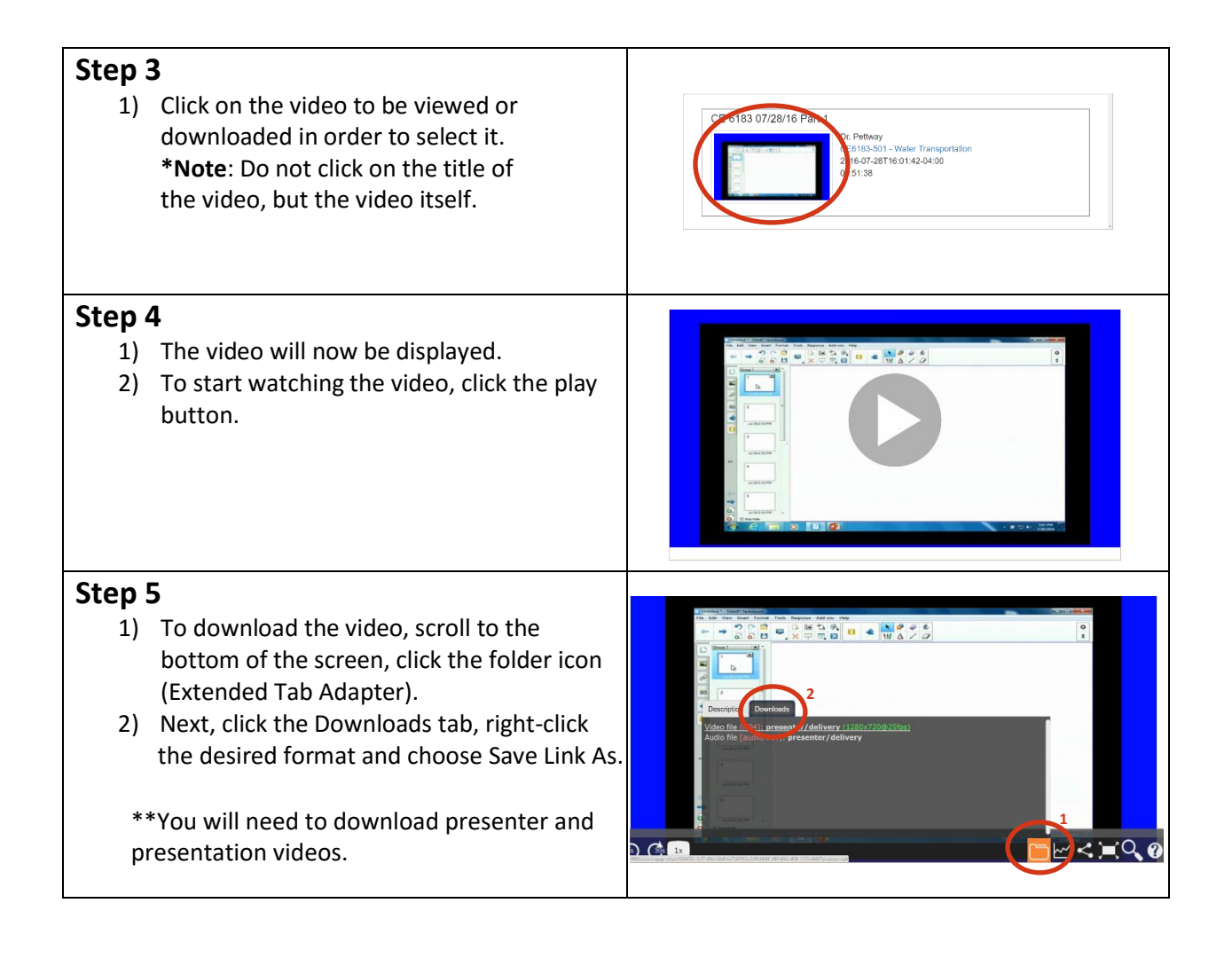

Contact Information: Email: dist-support@engr.msstate.edu